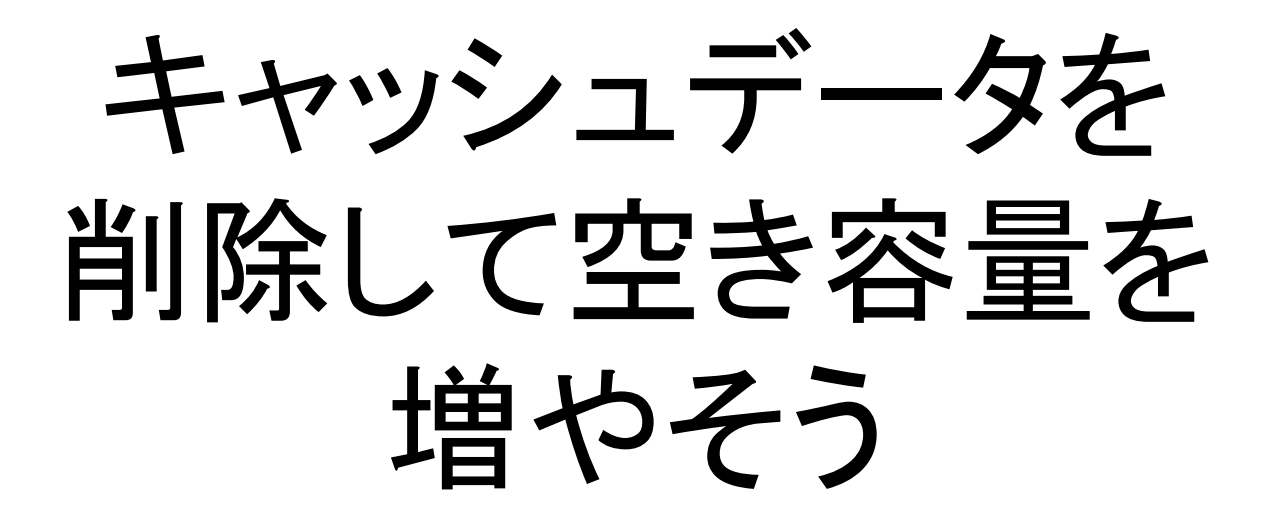

Android版

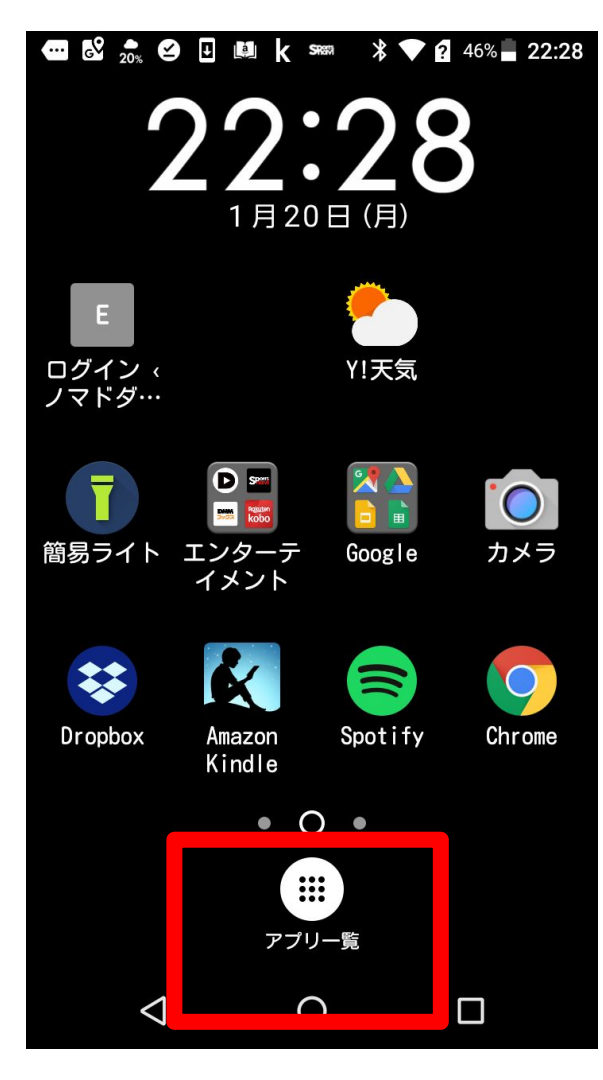

アプリー覧をタップ

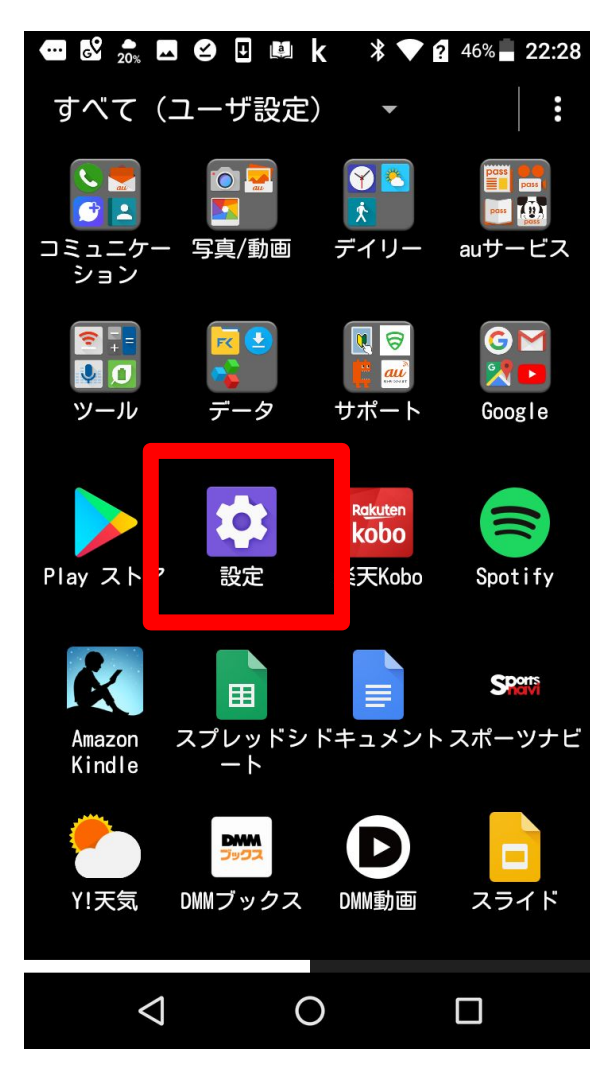

設定をタップ

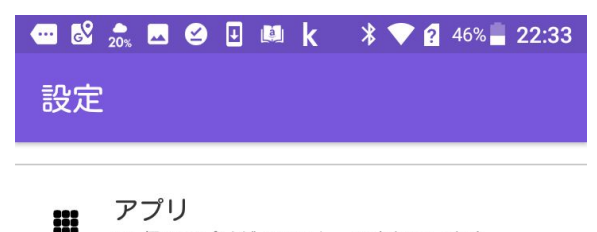

ストレージをタップ

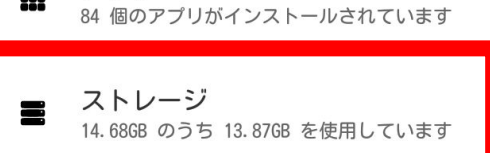

**電池** 46% - 充電していません

🖉 エコモード

**メモリ** 平均で1.8GBのうち1.5GBを使用しています

ユーザー設定

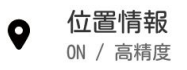

#### 📟 🕺 🎰 🖬 🥝 🖳 🛤 k 🛛 🗱 46% 🗖 22:33

## ≡ 内部共有ストレージ

| 画像、動画         | 10.00MB |
|---------------|---------|
| 音声            | 0       |
| システム          | 5. 97GB |
| その他           | 2. 756B |
| キャッシュデータ<br>ー | 657MB   |

外部メディア

# キャッシュデータをタップ

| <ul> <li>              ● 2<sup>*</sup>             ● ● ● ● ■ k * ▼ 2<sup>*</sup>             46% ■ 22:33      </li> <li>             内部共有ストレージ     </li> </ul> |         |  |
|----------------------------------------------------------------------------------------------------|---------|--|
| 画像、動画                                                                                                    | 10.00MB |  |
| アプリのキャッシュデータを削除<br>しますか?                                                                                                    |         |  |
| すべてのアプリのキャッシュデータが<br>削除されます。                                                                                                    |         |  |
| キャンセル                                                                                                    | ОК      |  |
| キャッシュデータ 657MB                                                                                                    |         |  |
| 外部メディア                                                                                                    |         |  |
| $\triangleleft$ (                                                                                                    |         |  |

## OKをタップ

#### 🚥 🕺 🎰 🖬 ピ 🖳 🛤 k 🛛 🖇 💎 😰 46% 🛢 22:34

使用量が減りました。

## ≡ 内部共有ストレージ

| 10. 23MB |
|----------|
| 0        |
| 5. 97GB  |
| 2. 6768  |
| 52. 00KB |
|          |

### 外部メディア